# How to download and transfer MontanaLibrary2Go eBooks to your eReader (Nook, Sony Reader, etc.)

#### If this is the first time you are using MontanaLibrary2Go on this computer... **Install Adobe Digital Editions:** 1. Visit the http://www.adobe.com/solutions/ebook/digital-editions.html? (ADE) website 2. Click **Download** and follow directions to install. Log-in: 1. Vist https://montana.overdrive.com/ **3.** Select your library from the drop-down list. 4. Enter your library card number. The MontanaLibrary2Go interface will open. SIGN IN 2. Touch SIGN IN. 6 0 \* mm Larary1Go Car Salaretti Cistori Audiobooks for your Commute Find a title: 的三 Q Sawet To **SEARCH** for a specific title or author, enter terms in the My account SEARCH box. Subjects Q Search Collections Feedback To **BROWSE** the collection, touch the menu icon $\equiv$ , and then Help touch either SUBJECTS or COLLECTIONS.

You may limit searches by format.

You may limit searches by availabity.

NOTE: If you do not find a title, you may recommend that, MontanaLibrary2Go purchase it.

### Recommend to library

## **Checkout a Title**

AUDIOBOOK

1. Once you find a title you wish to read, touch **BORROW** (below book cover).

EBOOK

If an item is not available, touch **PLACE A HOLD** to get in line to check it out.

All titles Available now

**NOTE:** The default check-out time is for 14 days. Click **MY ACCOUNT** and then **SETTINGS**, to change your default lending periods.

## Download a Title

Click account icon

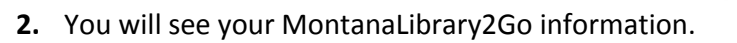

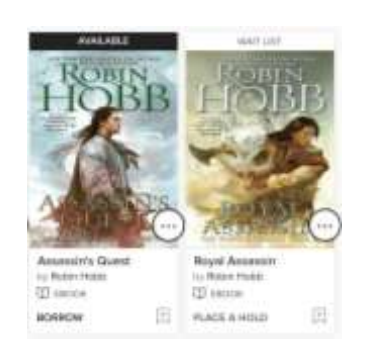

RECOMMENDATIONS SETTINGS

3. Find your title under your loans.

#### 4. Click CHOOSE A FORMAT

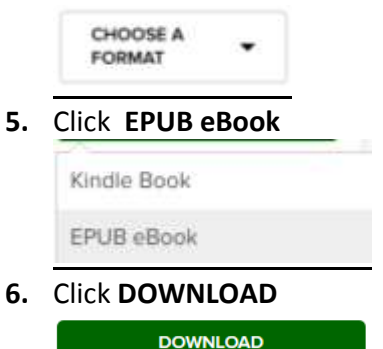

EPUB eBook

#### **Transferring eBooks to an eReader**

- 1. Connect the eReader to your computer.
- Open Adobe Digital Editions on your computer. Make sure you're in "Library" view. Your eReader should show up under "Devices."

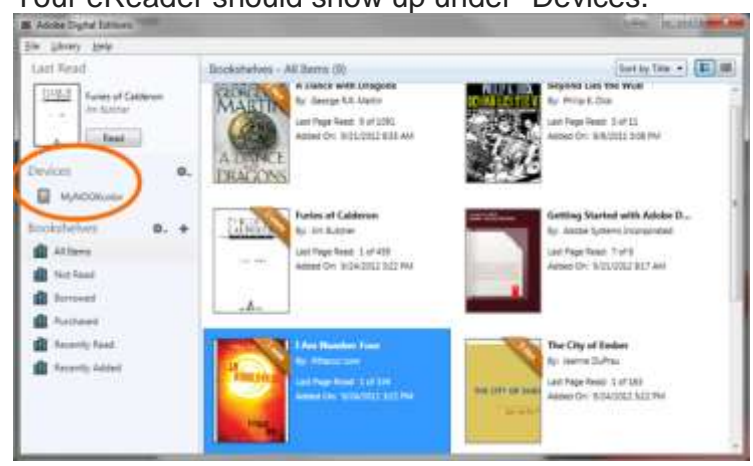

 Click on an eBook, then drag it over to your device.
Note: Transferring an eBook to your eReader will authorize it with the same OverDrive account or Adobe ID that your computer uses.

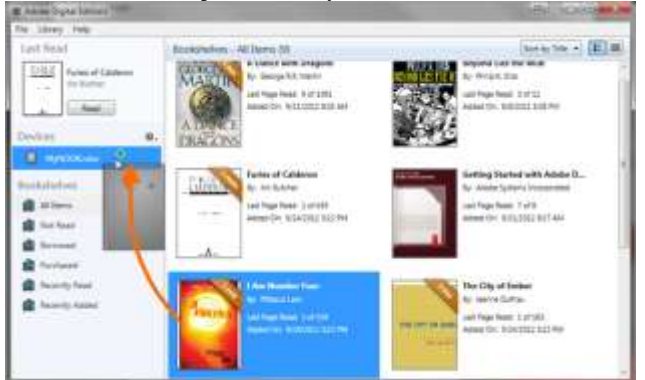

Once the transfer is complete, you can disconnect your device and start reading.